# 一卡通票證股份有限公司介紹

1.公司介紹 2.生活繳費項目介紹 3.APP申辦方式 4.APP身分認證方式 5.下載APP註冊步驟

iPASS Money

一卡通票證公司介紹

一卡通票證公司於2013年12月6日獲金融監督管理委員會核准設立, 2014年2月13日正式掛牌營運,股東包含行政院國家發展基金、南部多個 地方縣市政府(高雄市、台南市、嘉義縣、澎湖縣、彰化縣等)、聯邦銀 行、中鋼集團關係企業(高雄捷運、中冠資訊)及財政部財金公司、東南 水泥等。

一卡通票證2017年7月取得金管會核發,兼營電子支付業務許可,並 於2017年12月與LINE Pay策略合作,共同推廣行動支付,由一卡通提供 LINE PAY中的電子支付服務(如轉帳、儲值扣款交易、繳稅費)。

面對支付服務朝向行動裝置匯流的浪潮,一卡通專長整合電子票證與 電子支付業務,全面切入國內民生消費、交通運輸、生活繳費等的各項支 付場域,並且因為投入電子支付場域較早,會員數及交易額都是電子支付 數一數二的成績,同時因為有公股參與,獲得信任,也長期與公部門合作, 了解政府政策方向與需求。

一卡通以成為台灣最便利的支付服務提供者為目標,致力<u>打造優質且</u> 便利的無現金支付服務。

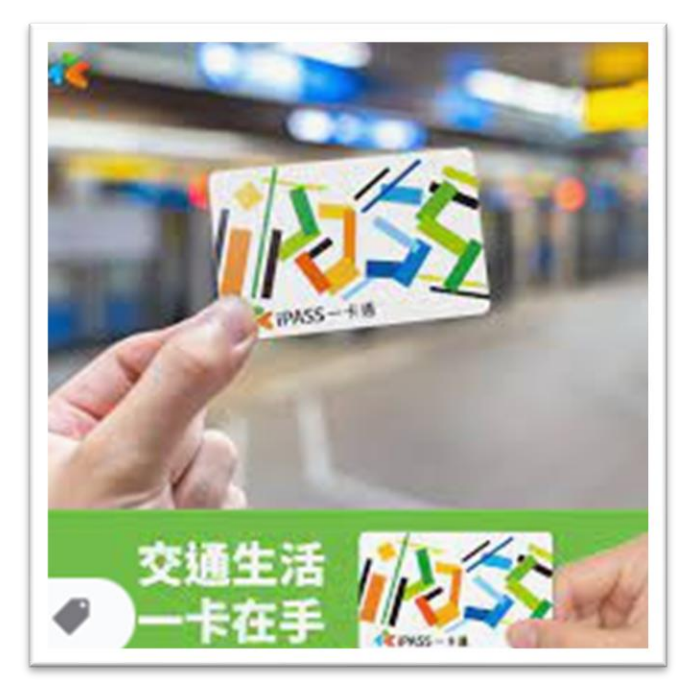

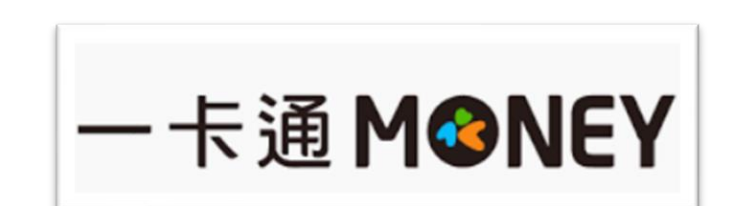

一卡通電子支付:生活繳費服務

生活繳費

Х

1. 一卡通服務的電子支付生活繳費項目:約
 13類2,200多個繳費項目,後續將視繳費項
 目屬性進行擴充。
 2. 目前繳費項目類別包含停車費/電費/水費/

信用卡費/瓦斯費/有線電視費/規費/稅捐/

罰鍰/健保費/學雜費/醫療費/社區管理費等。

3. 繳費項目特色以高頻次繳費/公共事業/日常

<mark>繳費</mark>為主,並提供用戶多元繳費情境選擇。

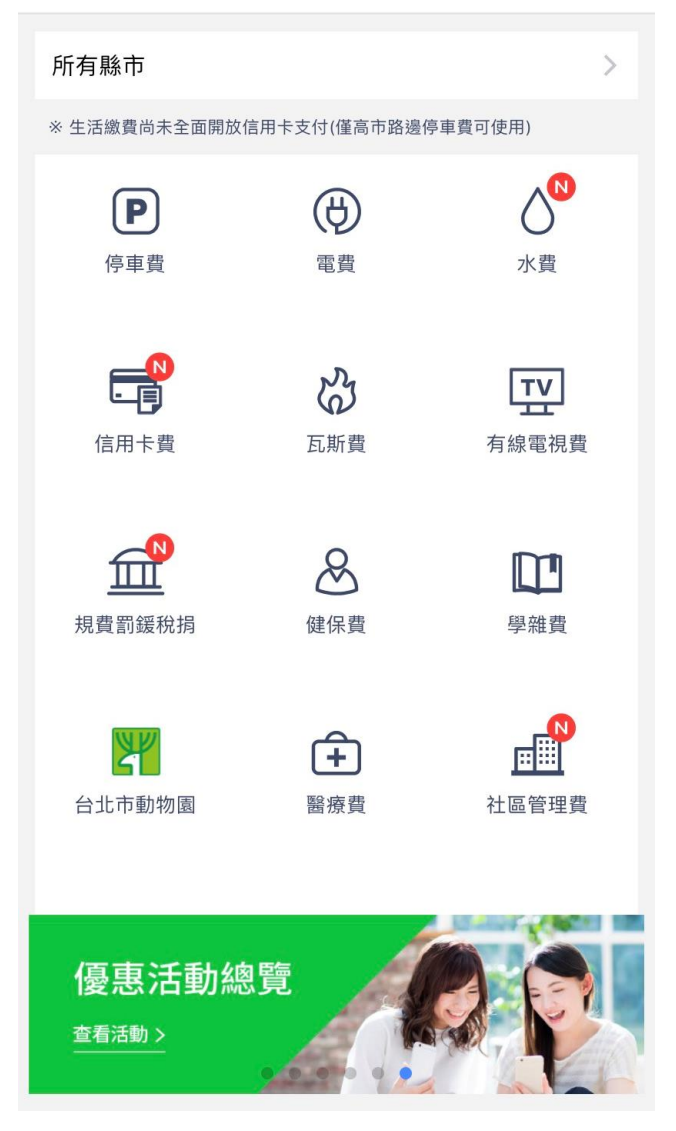

卡通電子支付:APP申辦方式(1)

註冊一卡通 MONEY 十分簡單。準備好**身分證**及**銀行帳戶**,註冊完 即可馬上開始使用!

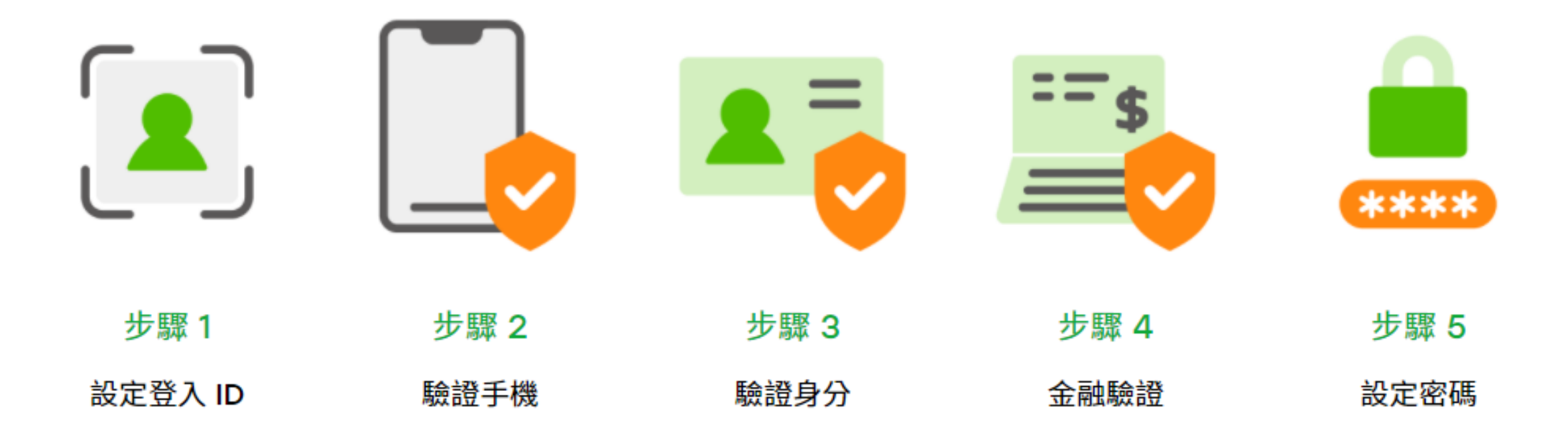

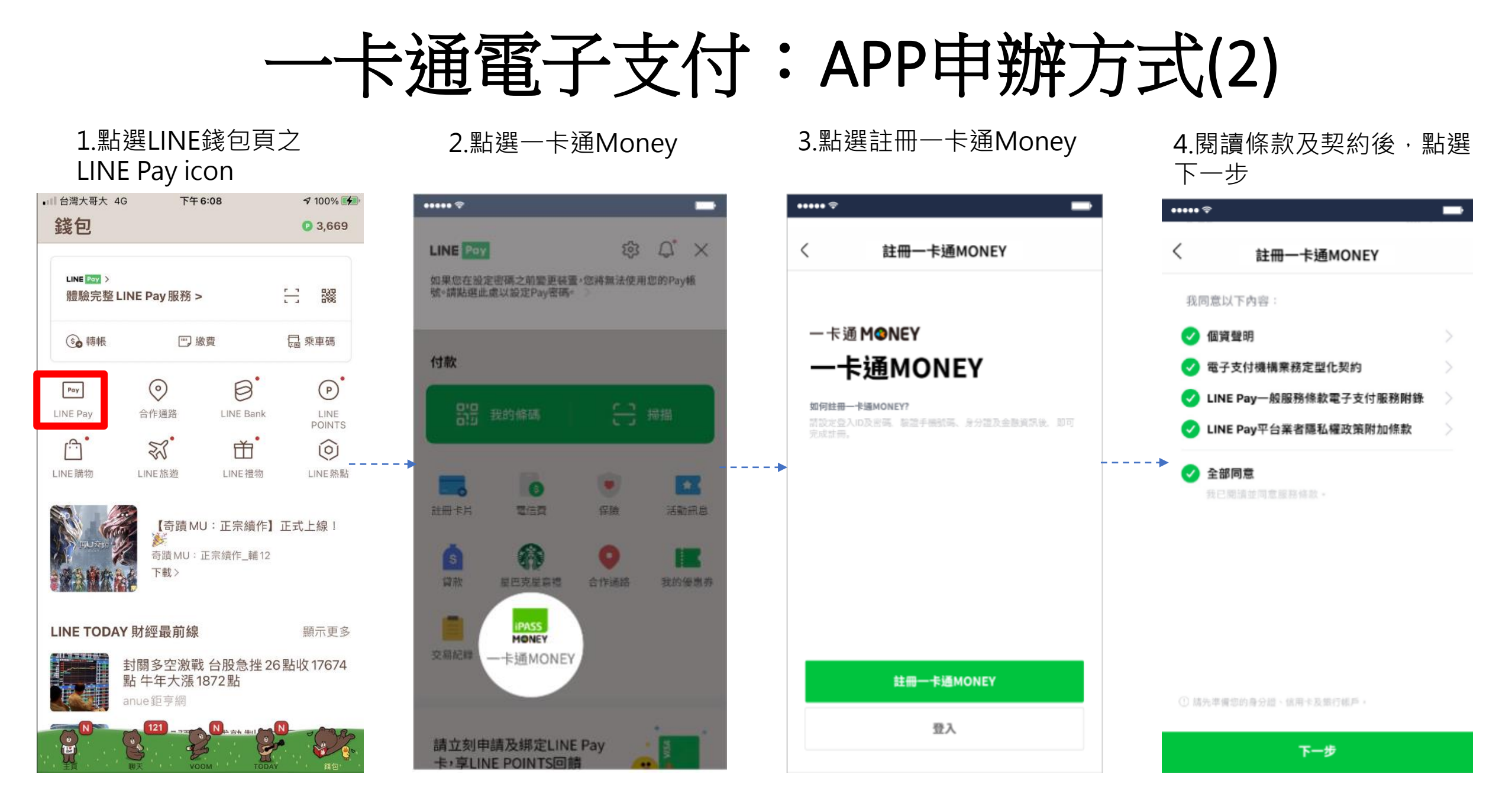

一卡通電子支付:APP申辦方式(3)

5.設定一卡通登入ID

.....

6.輸入手機號碼並填寫OTP後 完成手機驗證

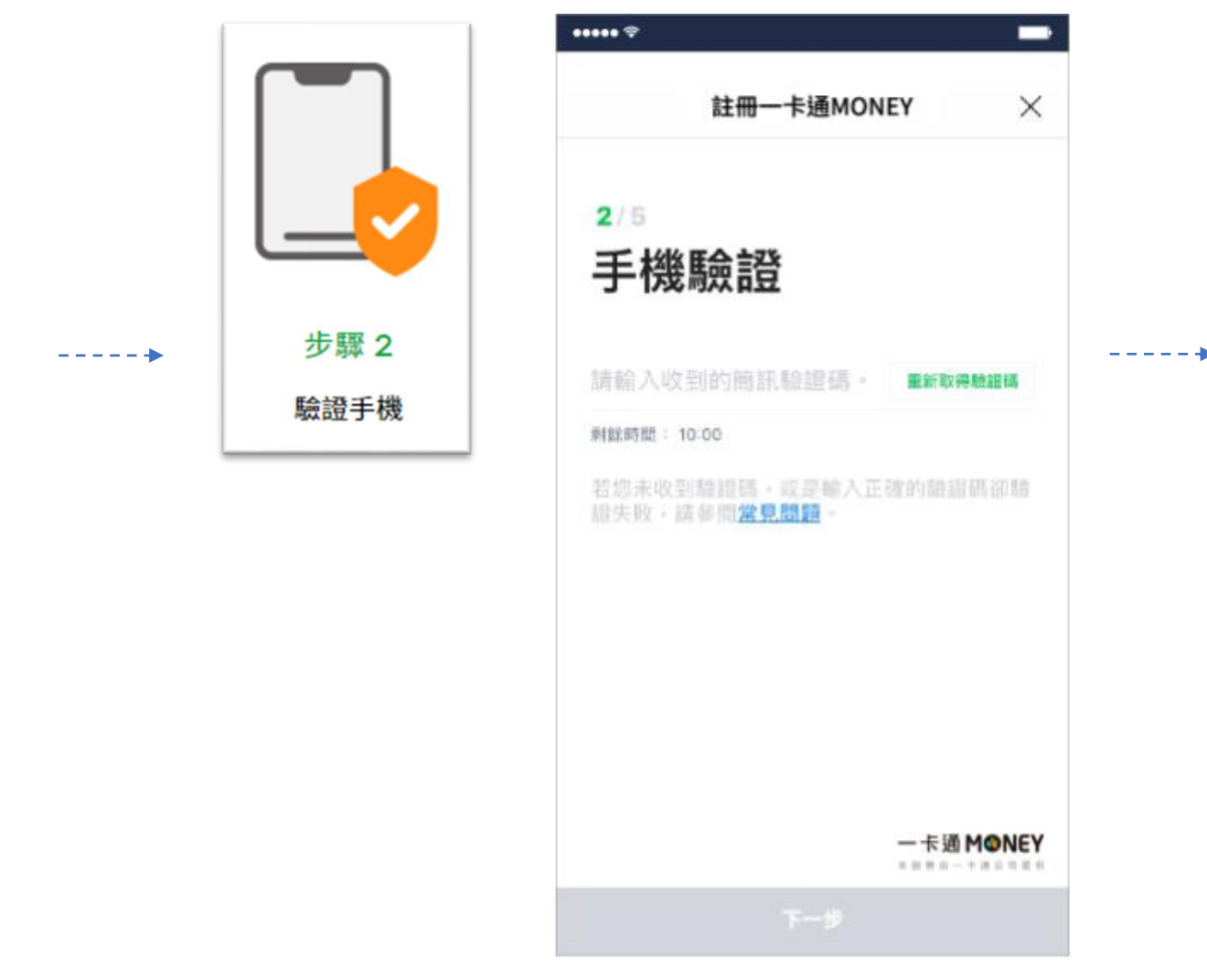

歩驟1
 設定登入 ID

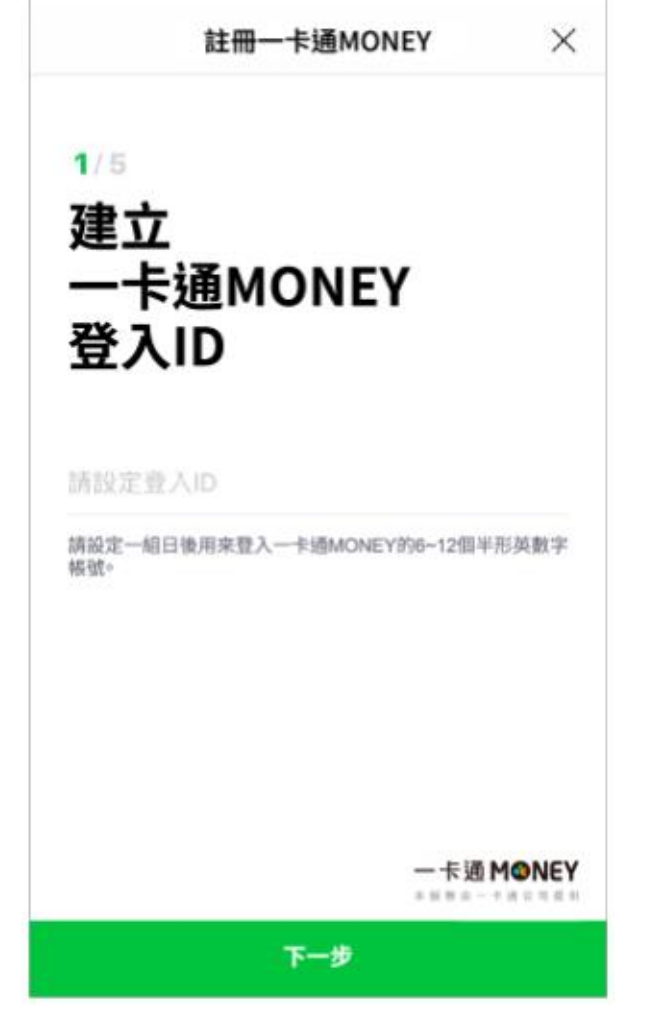

卡通電子支付:APP申辦方式(4) \_\_\_\_\_**`** 

7. 輸入身分證資料並完成驗證

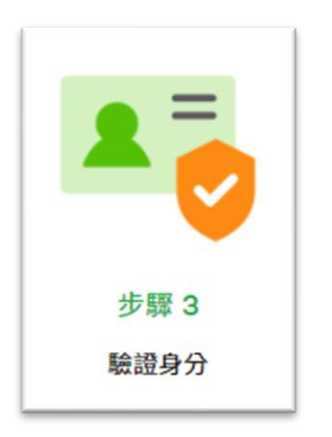

| ····· \$            |        | -                                                                                                    |      |  |
|---------------------|--------|----------------------------------------------------------------------------------------------------|------|--|
| 註冊一卡                | 通MONEY | ×                                                                                                    | ==\$ |  |
| 3/5                 |        |                                                                                                    |      |  |
| 驗證身分詞               | 登      |                                                                                                    | 步驟 4 |  |
| 持有身分證用戶             |        | 盘用戶                                                                                                    | 金融驗證 |  |
|                     |        |                                                                                                    |      |  |
| 身分麗李號<br>A123456789 |        | i in the second second s |      |  |
| 姓名                  |        |                                                                                                    |      |  |
| Ξ                   | 小明     |                                                                                                    |      |  |
| 出生年月日               |        |                                                                                                    |      |  |
|                     |        |                                                                                                    |      |  |
| T                   | 一步     |                                                                                                    |      |  |

#### 8.選擇驗證方式,進行金融驗證

| ••••• *                           | -                                  |
|-----------------------------------|------------------------------------|
| 註冊一卡通MONEY                        | ×                                  |
| ₄/₅<br>請選擇驗證方式                    |                                    |
| □ 信用卡                             | >                                  |
| ◎ 銀行帳戶                            | >                                  |
| 限用本人的信用卡及銀行帳戶<br>請这心,此驗證無需文付任何費用。 |                                    |
|                                   | <b>स्ट M⊙NEY</b><br>ततन-+अ⊙त्र्यम् |

# 一卡通電子支付:APP申辦方式(5)

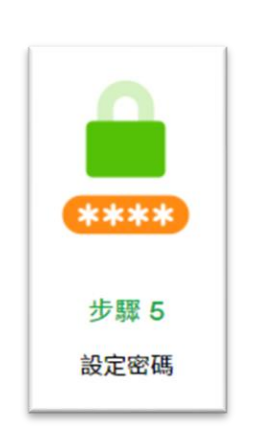

| 9. | 設定六碼密碼後完成帷   | <b>長號申請</b>     |   |
|----|--------------|-----------------|---|
|    | •••••        | -               |   |
|    | 註冊一卡通MONEY   | $\times$        |   |
|    | 5/5          |                 |   |
|    | 設定密碼         |                 |   |
|    |              |                 |   |
|    | 密碼           |                 | > |
|    | •••••        |                 |   |
|    | 確認密碼         |                 |   |
|    |              |                 |   |
|    | ✓ 使用Touch ID |                 |   |
|    |              |                 |   |
|    |              | <b>〒通 M❹NEY</b> |   |
|    | Next         |                 |   |

| 10.完成後<br>各項服務                                                                                                    | 即可使用一             | 卡通MONEY                |
|----------------------------------------------------------------------------------------------------|-------------------|------------------------|
| □□□ 台灣大哥大 4G                                                                                                    | 上午 11:37          | <b>7 2</b> 100% 🕬      |
|                                                                                                    | LINE Pay Money    | ×                      |
| Res room a second second secon |                   | iPASS<br>展號 1501738497 |
| 一卡通MONEY                                                                                                    |                   |                        |
| 会通信                                                                                                    | <b>\$</b> 3<br>轉帳 | <b>父</b><br>分攤付款       |
| <b>⑤</b><br>轉帳邀請                                                                                                    | (ち) 時機構轉帳         | 自動儲值                   |
| し、現象                                                                                                    |                   |                        |
|                                                                                                    |                   |                        |

付款

一卡通電子支付:APP下載方式

### 1. IOS APP Store

| ○冯八可八 40 x                    | r+6.20                    |                                   | 100% 22         |
|-------------------------------|---------------------------|-----------------------------------|-----------------|
| 10                            | <b>3</b>                  | *                                 |                 |
| LINE                          | LINE<br>LINE Corpo        | oration                           |                 |
|                               | 打開                        |                                   | Û               |
| 15萬份評分<br><b>2.2</b><br>★★☆☆☆ | <sup>年龄</sup><br>12+<br>歲 | <sup>排行榜</sup><br><b>#1</b><br>社交 | 開發<br>LINE Corj |
| 新功能                           |                           | K                                 | 反本記錄            |
| 版本 12.0.2<br>・修正細微錯誤          |                           |                                   | 1週前             |
| 預覽                            |                           |                                   |                 |
| Today 游離                      | App                       | Arcade                            | Q<br>WE         |

### 2. Android Google play

| 18:21 🛤 🕅                                                                                    | 9.                                                   |                          | 10 * ¥ \$° | ali 91% 🗎     |
|----------------------------------------------------------------------------------------------|------------------------------------------------------|--------------------------|------------|---------------|
| ÷                                                                                            |                                                      |                          |            | ۹ :           |
|                                                                                              | LINE Co<br>含廣告內<br>徐安裝                               | orporation<br>容 ・應用程式    | 代内購開設      |               |
| <ul> <li>關於此應月 更新時間:200 <ul> <li>・改善群組罰</li> <li>一變更通話四</li> <li>一新増可在君</li> </ul></li></ul> | <b>月程式</b> ・<br>22年1月13日<br>日音通話・<br>時的選單願注<br>詳組語音通 | 視訊通話功創<br>示方式。<br>話時分享智慧 | E。<br>該手   | ÷             |
| 為這個應月<br>分享你的心得                                                                              | 月程式評                                                 | 分                        |            |               |
| ☆                                                                                            | ☆                                                    | ☆                        | ☆          | ☆             |
| 撰寫評論                                                                                         |                                                      |                          |            |               |
| 開發人員戰                                                                                        | 絲絡資訊                                                 |                          |            | ~             |
| 關於這個別                                                                                        | 應用程式                                                 |                          |            | $\rightarrow$ |
| 可以免費短信                                                                                       | ;語音通                                                 | 話的便捷聊尹                   | 具工习        |               |
| 通訊營收費                                                                                        | 最高的項目                                                | 第1名                      |            |               |
| 3.5★                                                                                         | 1                                                    | 超過 5億 次                  |            | 3+            |

# 一卡通電支帳戶繳稅流程

A.電支帳戶繳稅流程-國地稅
B.電支帳戶繳稅流程-國地稅(交易失敗)
C.電支帳戶繳稅流程-綜合所得稅結算申報自繳稅款
D.電支帳戶繳稅流程-綜合所得稅結算申報自繳稅款(交易失敗)

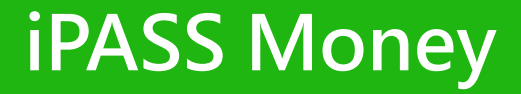

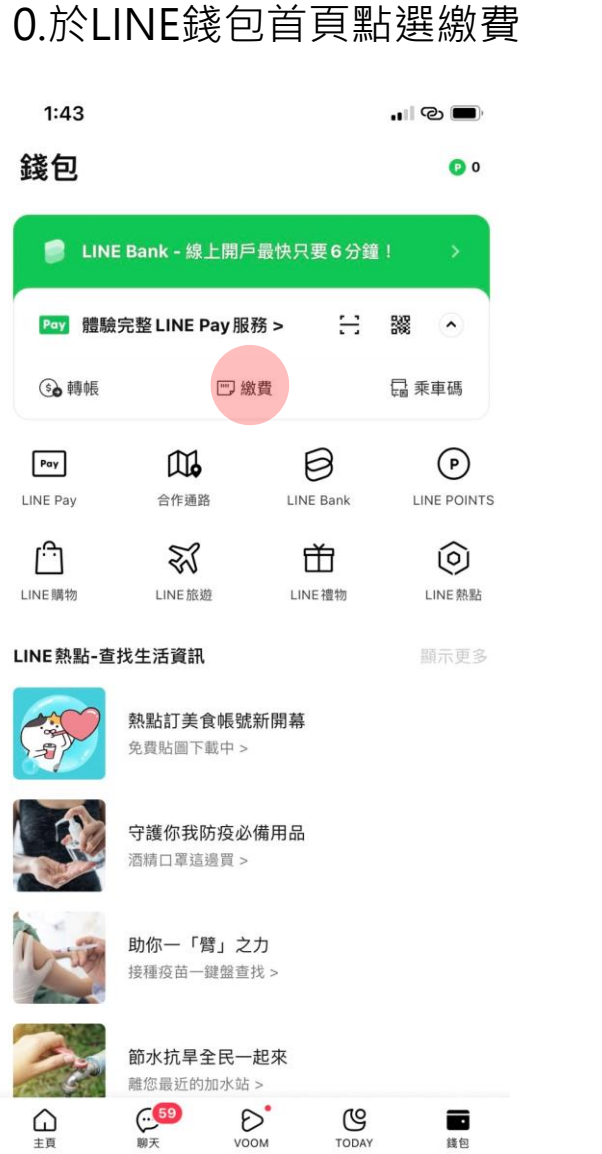

#### 1.點選規費罰緩稅捐

| 11:33        |                   |                    |
|--------------|-------------------|--------------------|
|              | 生活繳費              | ×                  |
| 所有縣市         |                   | >                  |
| ※ 生活繳費尚未全面開放 | 信用卡支付(僅高市路邊停      | 重費可使用)             |
| ●<br>停車費     | 電費                | 入水費                |
| 信用卡費         | 日期費               | <b>エン</b><br>有線電視費 |
| 規費罰鍰稅捐       | 健保費               | 學雜費                |
| 台北市動物園       | <b>午</b><br>醫療照護費 | [1]<br>社區管理費       |
| 自行車          |                   |                    |
|              |                   |                    |

一卡通MINEY Testing: 2022.01.07 10:42 商由一卡通公司提供

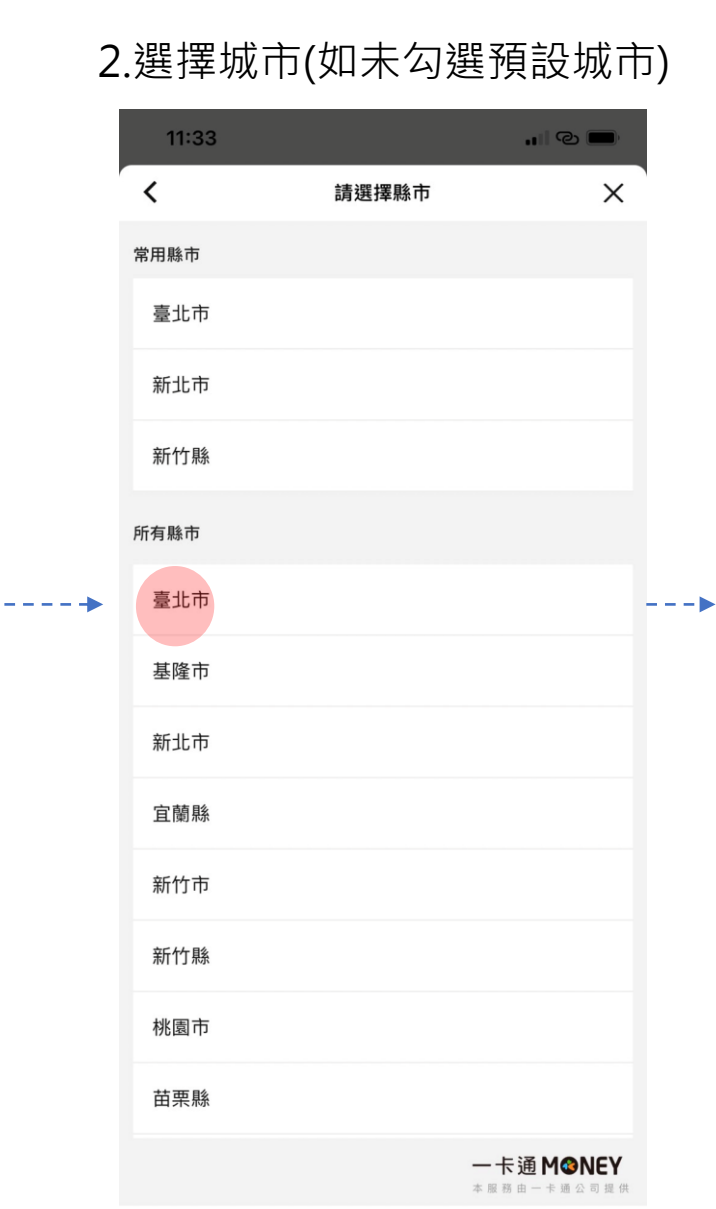

### 3.選擇稅捐繳費項目

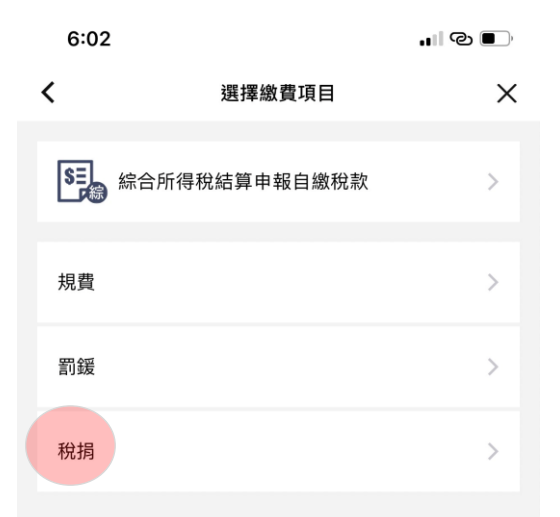

一卡通M愛NEY 本服務由一卡通公司提供

### 4.1掃描QR Code(縣市已有三段式條碼)

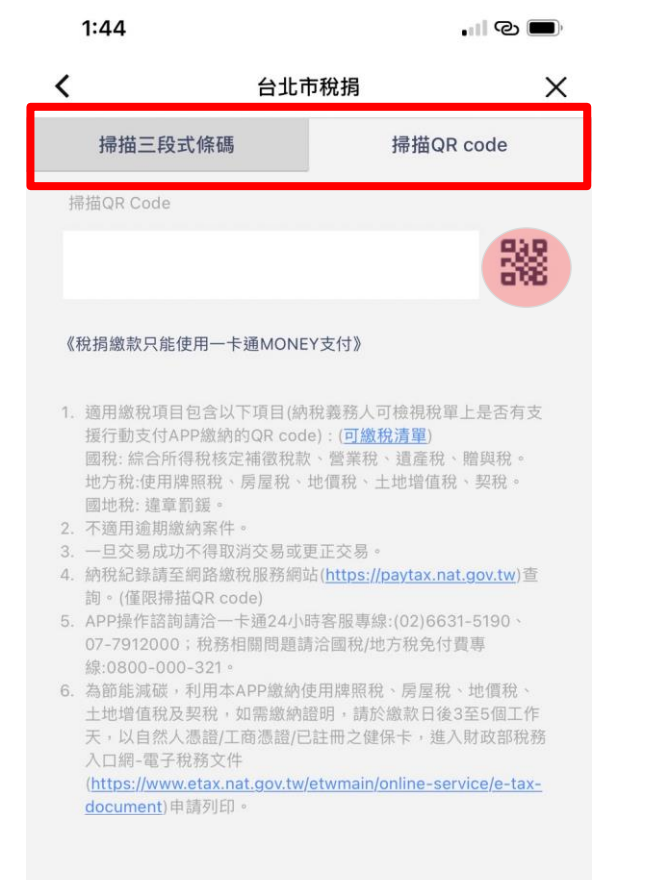

一卡通M☺NEY 本展稿由一卡通公司提供 4.2 掃描QR CODE(縣市無三段式條碼)

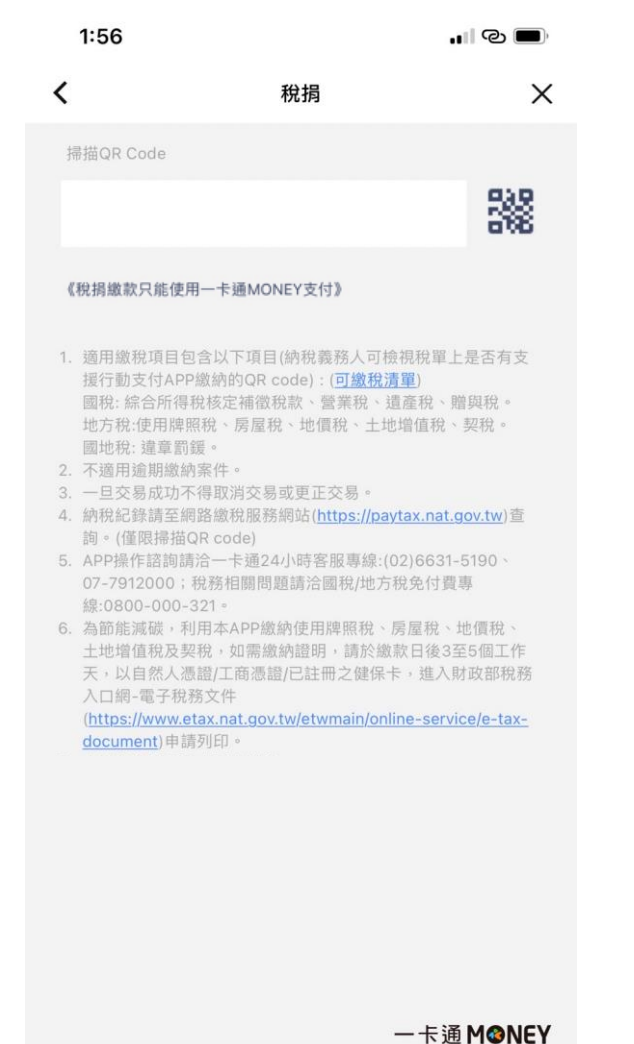

本服務由一卡通公司提供

#### 4.3 QR CODE SCANNER

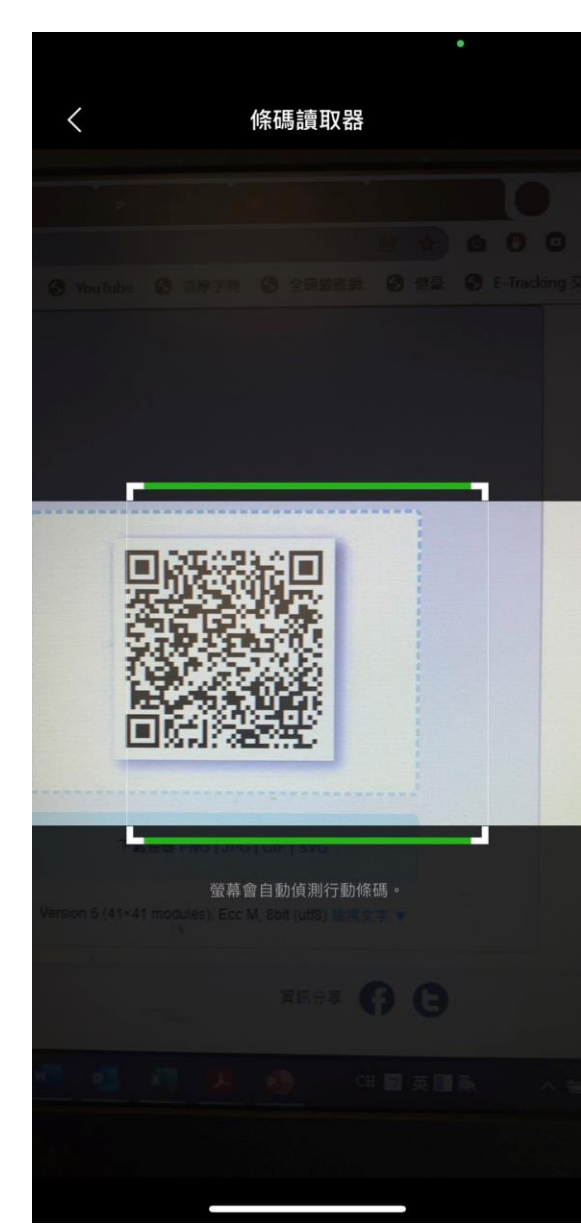

下一步

### 5.掃描QR CODE(不分國、地稅)

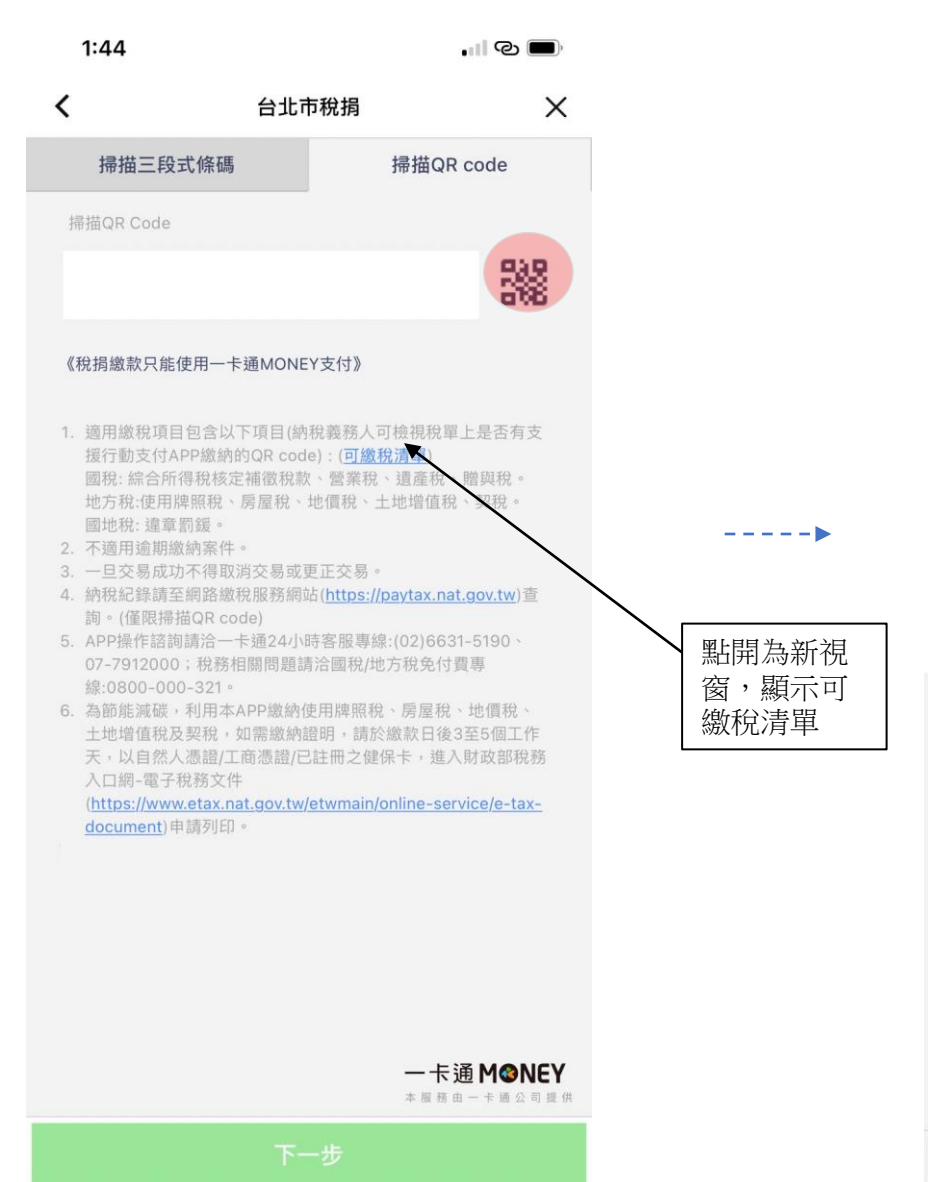

#### 6.確認繳費資訊

交易金額

1. 稅捐繳款只能使用一卡通MONEY支付。

2. 繳款服務由財金資訊股份有限公司提供。

取消

3. 請確認繳款資訊,一旦交易成功不得取消或更正交易。

| 11:41        | . III © ■),      |
|--------------|------------------|
| <            | 繳稅確認 ×           |
| 繳款類別         | 契稅-買賣案件稅款(11321) |
| 付款方名稱        | 連,邦邦             |
| 付款方一卡通MONEY帳 | 號 15 89          |
| 交易時間         | 2022-02-18 11:41 |
| 銷帳編號         | 9402900008844884 |
| 繳納截止日        | 111231           |
| 期別代號         | 10100            |

#### 7.交易再確認 11:41 ... © • 繳稅確認 繳款類別 契稅-買賣案件稅款(11321)

X

<

付款

付款 交

銷 繳約

期

----

**NT\$1** 

一卡通MINEY

本服務由一卡通公司提供

| 次方名稱         | 連,邦邦             |  |
|--------------|------------------|--|
| 次方一卡通MONEY帳號 | 15 89            |  |
| 易時間          | 2022-02-18 11:41 |  |
| 長編號          | 9402900008844884 |  |
| 內截止日         | 111231           |  |
| 间代號          | 10100            |  |
|              |                  |  |

#### 付款再確認 請確認您的付款金額是否正確 **NT\$1** T\$1 交易到 付款方名稱 連,邦邦 付款方式 一卡通MONEY 交易時間 2022-02-18 11:41 確定 取消

一卡通MINEY

本服務由一卡通公司提供

取消

### 8.密碼確認頁

| 11:41              |                                          |                                      |  |
|--------------------|------------------------------------------|--------------------------------------|--|
|                    |                                          | ×                                    |  |
| <b>一卡通</b><br>請輸入· | MONEY (iPASS<br>密碼<br>一卡通MONEY (iPASS 一十 | <b>3 — 卡通)</b><br><sup>►通) 密碼。</sup> |  |
| -                  | -卡通MONEY 登入ID ubo                        | ot170                                |  |
|                    |                                          |                                      |  |
|                    | 忘記密碼?                                    |                                      |  |
|                    | 使用 Face ID                               |                                      |  |
|                    |                                          |                                      |  |
|                    |                                          |                                      |  |
|                    |                                          | 一卡通 MONEY                            |  |
| 1                  | 2                                        | 3                                    |  |
| 4                  | 5                                        | 6                                    |  |
| 7                  | 8                                        | 9                                    |  |
|                    | 0                                        | $\langle \times \rangle$             |  |

### 9.1 等待財金回覆交易狀態

| 11:41                                                  |                             | ••••••••••••••••••••••••••••••••••••••        |
|--------------------------------------------------------|-----------------------------|-----------------------------------------------|
| <                                                      | 繳稅確認                        | ×                                             |
| 繳款類別                                                   | 契稅-買賣案件                     | 稅款(11321)                                     |
| 付款方名稱                                                  |                             | 連,邦邦                                          |
| 付款方一卡通MONEY                                            | 帳號 1                        | 5 89                                          |
| 交易時間                                                   | 2022-                       | 02-18 11:41                                   |
| 銷帳編號                                                   | 94029000                    | 08844884                                      |
| 繳納截止日                                                  |                             | 111231                                        |
| 期別代號                                                   |                             | 10100                                         |
|                                                        |                             |                                               |
|                                                        |                             |                                               |
|                                                        |                             |                                               |
|                                                        |                             |                                               |
| 交易金額                                                   | 您的繳費正在處理中,請                 | VT\$1                                         |
| SUN C                                                  | 您耐心等候並請勿關閉                  |                                               |
|                                                        | АРР •                       |                                               |
| 1. 稅捐繳款六能使用一                                           | 下翅MUNET文刊。<br>即仍去限以同想供      |                                               |
| <ol> <li>2. 繳款服務田期畫員訊</li> <li>3. 請確認繳款資訊,一</li> </ol> | 股份有限公司提供。<br>旦交易成功不得取消或更正交易 | 1 <sub>0</sub>                                |
|                                                        |                             |                                               |
|                                                        |                             |                                               |
|                                                        |                             |                                               |
|                                                        |                             |                                               |
|                                                        |                             |                                               |
|                                                        |                             |                                               |
|                                                        |                             |                                               |
|                                                        | — <b>卡</b> 道<br>本服務由        | ● <b>M                                   </b> |
| 取消                                                     | 下一                          | 步                                             |
|                                                        |                             |                                               |

### 9.2繳稅完成

| 11:42                                                                                               | @■)                 |
|----------------------------------------------------------------------------------------------------|---------------------|
| 繳稅成功                                                                                                |                     |
| 繳稅成功                                                                                                |                     |
| 本次交易已成功付款,您可至交易紀錄查詢明細                                                                               | 0                   |
| 交易金額<br>NI工 <b>\$1</b>                                                                              |                     |
| ΝΙΨΙ                                                                                                |                     |
| 交易時間 2022/02/18 11:41:26                                                                            |                     |
| 付款方名稱 連,邦邦                                                                                          |                     |
| 付款方一卡通MONEY帳號 15 39                                                                                 |                     |
| 付款方式 一卡通MONEY                                                                                       |                     |
| 交易序號 e371720220218114141250                                                                         |                     |
| 繳款類別 契稅-買賣案件稅款(11321)                                                                               |                     |
| 銷帳編號 9402900008844884                                                                               |                     |
| 繳納截止日 111231                                                                                        |                     |
| 期別代號 10100                                                                                          |                     |
| 繳稅交易序號 9488471529                                                                                   |                     |
|                                                                                                    |                     |
| 注意事項:                                                                                               |                     |
| 1. 您可至財政部Paytax網站( <u>https://paytax.na</u>                                                         | at.gov.tw)          |
| <ol> <li>APP操作諮詢請洽一卡通24小時客服專線:</li> <li>190、07-7912000;稅務相關問題請洽國和<br/>付費專線:0800-000-321。</li> </ol> | 02)6631-5<br>兌/地方稅免 |
| —卡                                                                                                  | 通 M@NEY             |

本服務由一卡通公司提供

11.帳戶記錄(點選進入詳細資訊)

### 10.LINE推播訊息可點選帳戶記錄

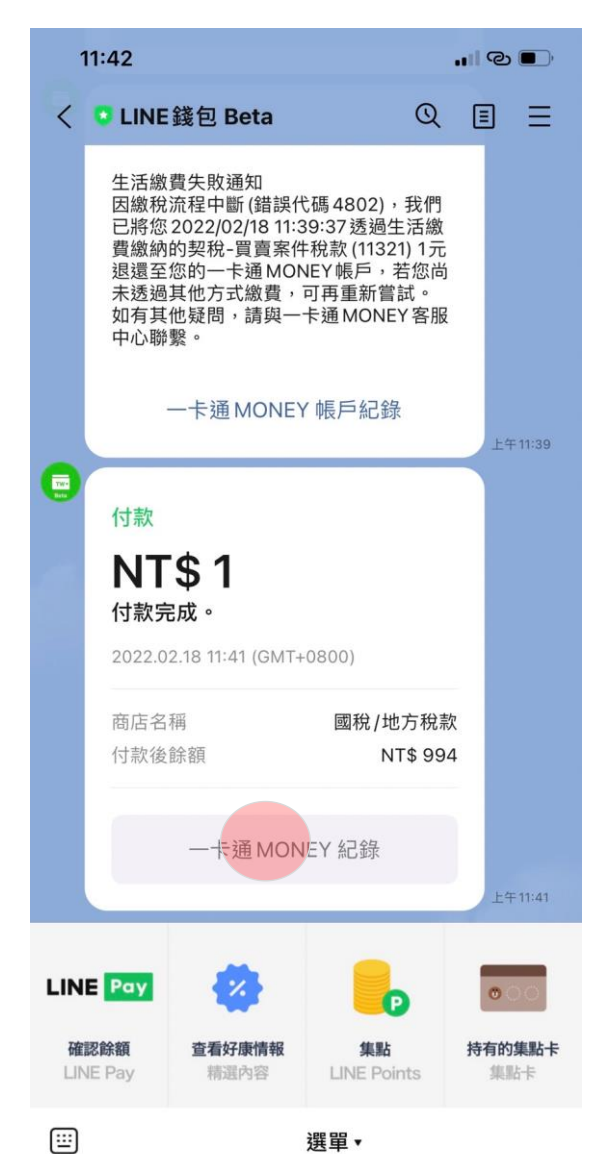

----

| 11:42                          |            |                                                      |
|--------------------------------|------------|------------------------------------------------------|
|                                | 一卡通MONEY紀錄 | ×                                                    |
| 全部                             | 收入         | 支出                                                   |
| 過去一個月                          |            | ~                                                    |
| 2022/02/18 11:41:41<br>國稅/地方稅款 |            | 生活線資<br>NT\$-1<br>餘額 NT\$ 994                        |
| 2022/02/18 11:39:38<br>國稅/地方稅款 |            | 生活繳費 - 交易失敗<br>NT\$ 1<br>餘額 NT\$ 995                 |
| 2022/02/18 11:39:37<br>國稅/地方稅款 |            | 生活繳費<br>NT\$-1<br>餘額 NT\$ 994                        |
| 2022/02/18 11:35:07<br>國稅/地方稅款 |            | 生活繳費<br>NT\$-1<br>餘額 NT\$ 995                        |
| 2022/02/18 10:59:18<br>國稅/地方稅款 |            | 生活繳費 - 預圈存<br>NT\$ -1<br>餘額 NT\$ 996                 |
| 2022/02/18 10:54:23            | -          | <b>生活歳費 - 預圏存</b><br>- <b>卡通 MⓒNEY</b><br>服務由一未適公司提供 |

### 12.交易結果頁

| 11:42 |                               | .II © ■) |
|-------|-------------------------------|----------|
| <     | 交易詳細資訊                        | ×        |
|       |                               |          |
| 交易類別  | 生活繳費                          |          |
| 交易日期  | 2022.02.18 11:41:41 (GMT+0800 | )        |
| 交易序號  | e371720220218114141250        |          |
| 交易方法  | 一卡通MONEY                      |          |
| 交易金額  | NT\$ -1                       |          |
| 交易後餘額 | 頁 NT\$ 994                    |          |
| 繳款類別  | 契稅-買賣案件稅款(11321)              |          |
| 銷帳編號  | 9402900008844884              |          |
| 繳納截止[ | ∃ 111231                      |          |
| 期別代號  | 10100                         |          |
| 繳稅交易  | 字號 9488471529                 |          |

----

#### 一卡通 M⊗NEY 本服務由一卡通公司提供

### B.電支帳戶繳稅流程-國地稅(交易失敗)

### 9.1 等待財金回覆交易狀態

| 11:56                                                                                                    |                                                 |
|----------------------------------------------------------------------------------------------------|-------------------------------------------------|
| LINE錢包 Beta 繳稅<br>LINE Pay                                                                                                    | 確認                                              |
| 繳款類別                                                                                                    | 房屋稅-定期開徵稅款(11201)                               |
| 付款方名稱                                                                                                    | 連,邦邦                                            |
| 付款方一卡通MONEY帳號                                                                                                    | 15 89                                           |
| 交易時間                                                                                                    | 2022-02-18 11:54                                |
| 銷帳編號                                                                                                    | 9502902121911580                                |
| 繳納截止日                                                                                                    | 111231                                          |
| 期別代號                                                                                                    | 10100                                           |
|                                                                                                    |                                                 |
| 交易金額<br>次<br>次<br>次<br>次<br>次<br>の<br>的<br>総<br>費<br>の<br>が<br>、<br>の<br>の<br>的<br>総<br>費<br>の<br>の<br>が<br>、<br>の<br>の<br>の<br>の<br>の<br>の<br>の<br>の<br>の<br>の<br>の<br>の<br>の | 正在處理中,請 NT\$1<br>候並請勿關閉                         |
| 1. 稅捐繳款只能使用一下週MUNE                                                                                                    | 7 文刊。                                           |
| <ol> <li>a. 請確認繳款資訊,一旦交易成功</li> </ol>                                                                                                    | )不得取消或更正交易。                                     |
|                                                                                                    |                                                 |
|                                                                                                    | — <b>卡通 M                                  </b> |
|                                                                                                    | 下一步                                             |

### 9.2 等待過久跳出訊息提示 ·並引導用戶至交易紀錄查詢

| :56       |       | • <b>•</b> •• | වා <b>ම</b> ා |
|-----------|-------|---------------|---------------|
|           | 繳稅確認  |               | ×             |
| 類別        | 房屋税-5 | E期開徵稅款(       | 11201)        |
| 方名稱       |       | 3             | 連,邦邦          |
| 方一卡通MONEY | 帳號    | 15            | 39            |
| 時間        |       | 2022-02-18    | 3 11:54       |
| 編號        | 9     | 5029021219    | 11580         |
| 載止日       |       | ÷             | 111231        |
| 代號        |       |               | 10100         |

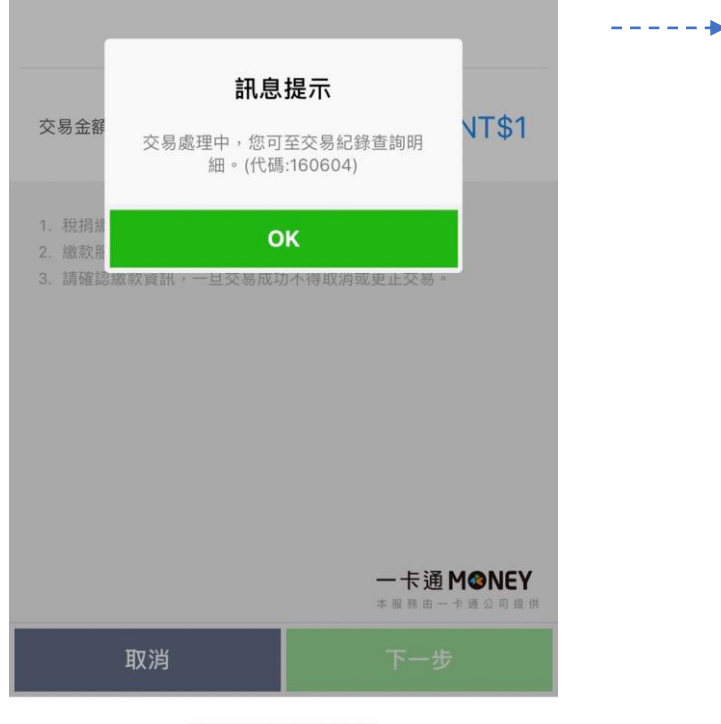

### 10.LINE推播訊息

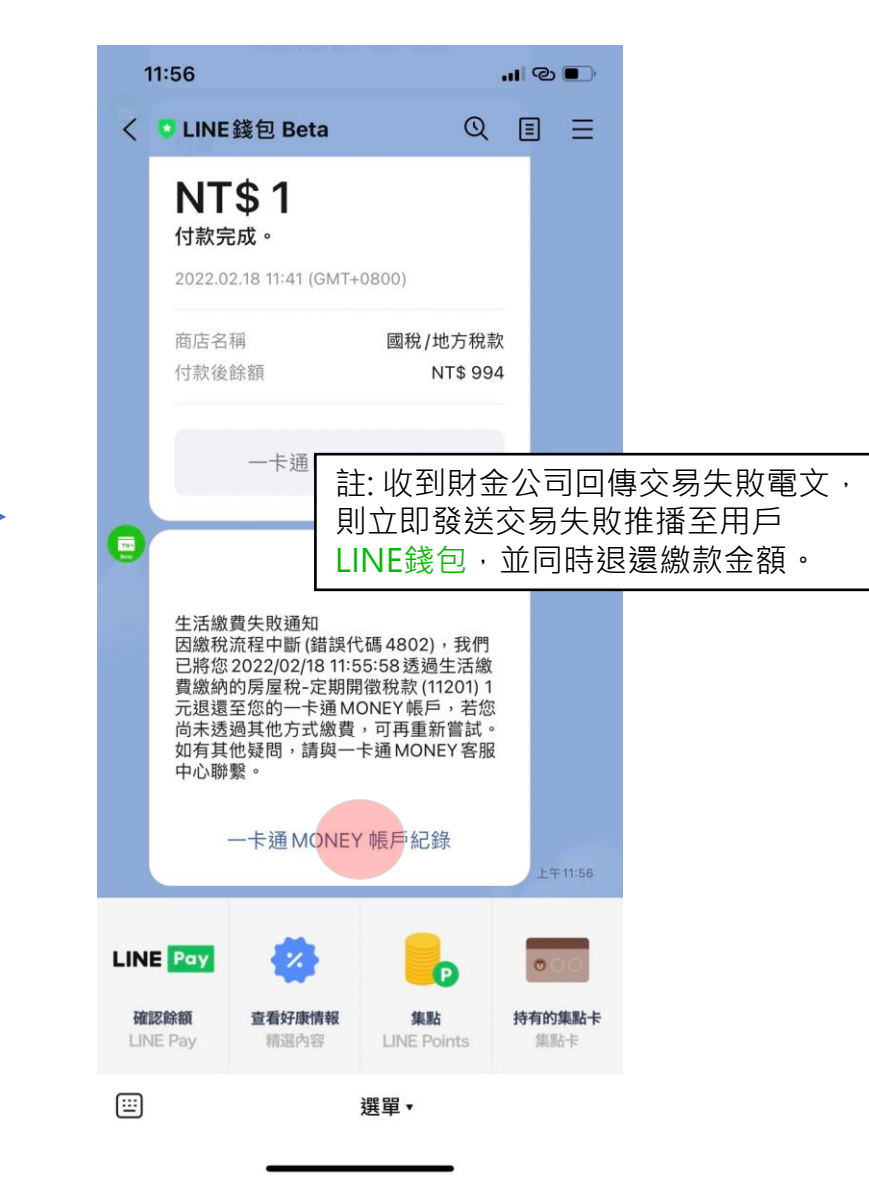

### B.電支帳戶繳稅流程-國地稅(交易失敗)

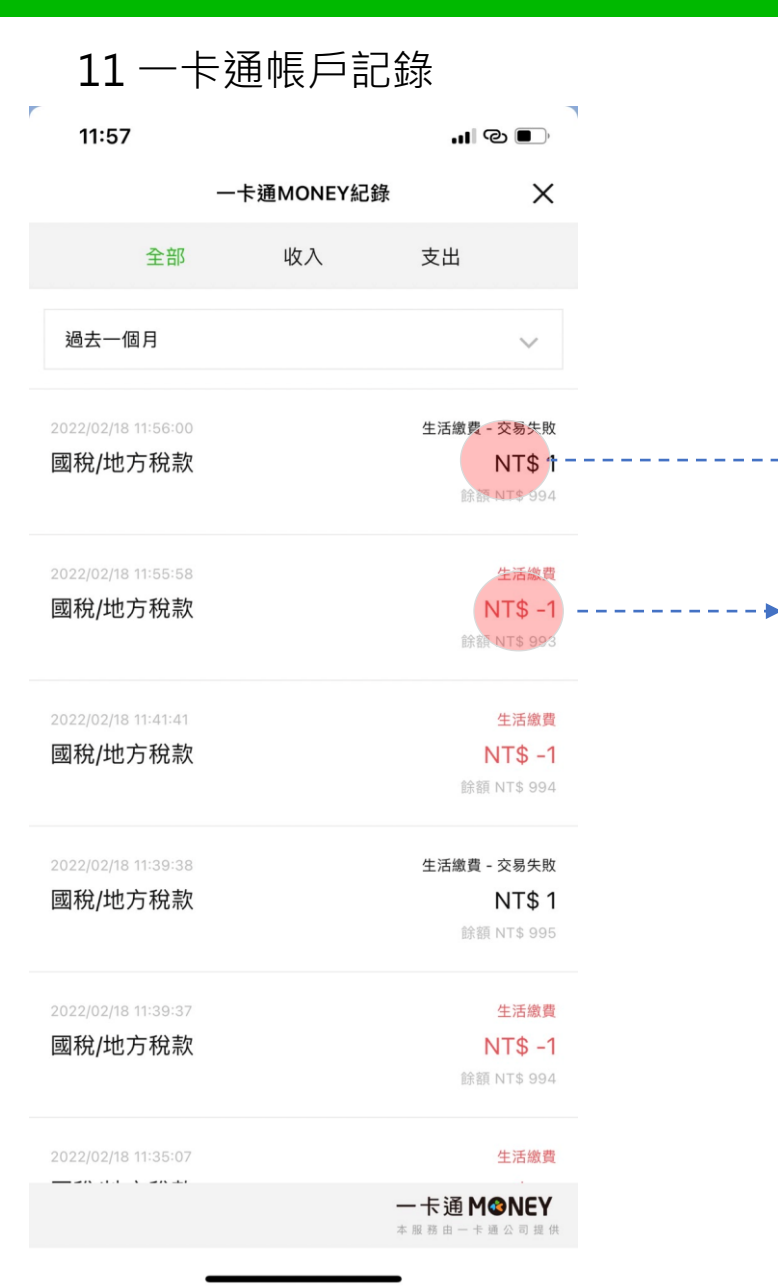

### 12.1 扣款之詳細資訊

-

| 2:39  |                                |
|-------|--------------------------------|
| <     | ×                              |
|       |                                |
| 交易類別  | 生活繳費                           |
| 交易日期  | 2022.02.18 11:55:58 (GMT+0800) |
| 交易序號  | e372120220218115558570         |
| 交易方法  | 一卡通MONEY                       |
| 交易金額  | NT\$ -1                        |
| 交易後餘額 | 碩 NT\$ 993                     |
| 繳款類別  | 房屋稅-定期開徵稅款(11201)              |
| 銷帳編號  | 9502902121911580               |
| 繳納截止! | ∃ 111231                       |
| 期別代號  | 10100                          |
| 繳稅交易  | <b>茅號</b>                      |
|       |                                |

#### 12.2 退款之詳細資訊

| 2:40  |                               |    |
|-------|-------------------------------|----|
| <     | 交易詳細資訊                        | ×  |
|       |                               |    |
| 交易類別  | 生活繳費 - 交易失敗                   |    |
| 交易日期  | 2022.02.18 11:56:00 (GMT+0800 | 0) |
| 交易序號  | e372120220218115558570        |    |
| 交易方法  | 一卡通MONEY                      |    |
| 交易金額  | NT\$ 1                        |    |
| 交易後餘額 | 頁 NT\$ 994                    |    |
| 繳款類別  | 房屋稅-定期開徵稅款(11201)             |    |
| 銷帳編號  | 9502902121911580              |    |
| 繳納截止日 | 111231                        |    |
| 期別代號  | 10100                         |    |
| 繳稅交易  | <b>茅號</b>                     |    |

註: 收到財金公司回傳交易失敗電文, 則立即發送交易失敗推播至用戶 LINE錢包,並同時退還繳款金額。

> - 卡通 M⊗NEY 本服務由一卡通公司提供

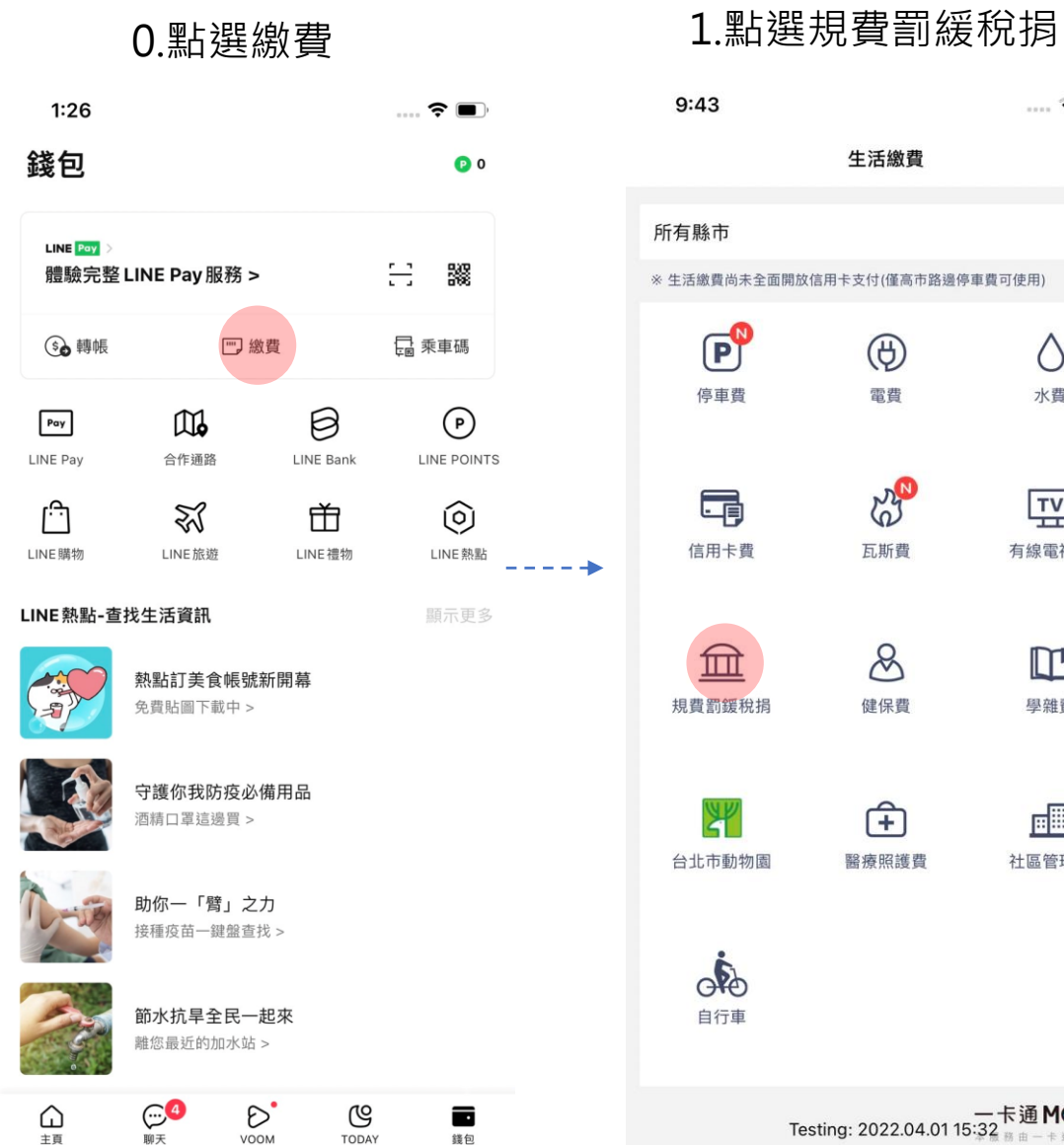

| 費罰緩稅             | <b>i</b> 捐            | 2 | 2.選擇坂 | 成市(如未勾選 | 醫預設城市            | ) |
|------------------|-----------------------|---|-------|---------|------------------|---|
|                  | 🗢 🕩                   |   | 9:43  |         | 숙 🚺              |   |
| 活繳費              | ×                     |   | <     | 請選擇縣市   | ×                |   |
|                  | >                     |   | 常用縣市  |         |                  |   |
| 付(僅高市路邊停車費可      | 可使用)                  |   | 基隆市   |         |                  |   |
| ⊕                | $\Diamond$            |   | 臺北市   |         |                  |   |
| 電費               | 水費                    |   | 新北市   |         |                  |   |
| 22<br>22         | ΞΨ                    |   | 所有縣市  |         |                  |   |
| 瓦斯費              | 有線電視費                 |   | 臺北市   |         |                  | - |
| 8                |                       |   | 基隆市   |         |                  |   |
| 建保費              | 學雜費                   |   | 新北市   |         |                  |   |
| ÷                |                       |   | 宜蘭縣   |         |                  |   |
| <b>王</b><br>寮照護費 | <u>」</u><br>社區管理費     |   | 新竹市   |         |                  |   |
|                  |                       |   | 新竹縣   |         |                  |   |
|                  |                       |   | 桃園市   |         |                  |   |
|                  |                       |   | 苗栗縣   |         |                  |   |
| 022.04.01 15:32  | 反通 M֎NEY<br>務由一卡通公司提供 |   |       |         | 一卡通 <b>M⊗NEY</b> |   |

#### 3.選擇繳費項目-綜合所得稅 結算申報自繳稅款 6:02 ... © • Х 選擇繳費項目

本服務由一卡通公司提供

--->

<

| <b>S</b> 綜合所得稅結算申報自繳稅款 | > |
|------------------------|---|
|                        |   |
| 規費                     | > |
| 罰鍰                     | > |
| 稅捐                     | > |

一卡通M☉NEY 本服務由一卡通公司提供

#### 4.1 掃描QR CODE頁面 1:27 ···· ᅙ 🔳 ) X < 綜合所得稅結算申報自繳稅款 掃描QR Code 꽳 《稅捐繳款只能使用一卡通MONEY支付》 1. 請確認納稅義務人身分證統一編號及金額無誤後再進行繳 税。 2. 用戶可掃描下述紙本帳單或線上申報系統所產生QR Code進 行繳稅。 2.1. 綜合所得稅結算申報稅額試算通知書併附之繳款書。 2.2. 財政部電子申報繳稅服務網申報系統。 2.3. 財政部稅務入口網-自繳繳款書三段式條碼列印(線上 版)。 3. 逾期繳納、外僑案件,無法利用本項服務繳稅 ---4. 一旦交易成功不得取消交易或更正交易。 5. 納稅紀錄請至網路繳稅服務網站(https://paytax.na t.gov.tw) 查詢。(僅限掃描QR code) 6. APP操作諮詢請洽一卡通24小時客服專線:(02)6631-5190 · 07-7912000; 稅務相關問題請洽國稅/地方稅免付費專 線:0800-000-321。 備註2.2、2.3為超連結, 導引至繳稅申報頁面 一卡通 M@NEY 本服務由一卡通公司提供

#### 4.2 QR CODE 掃描

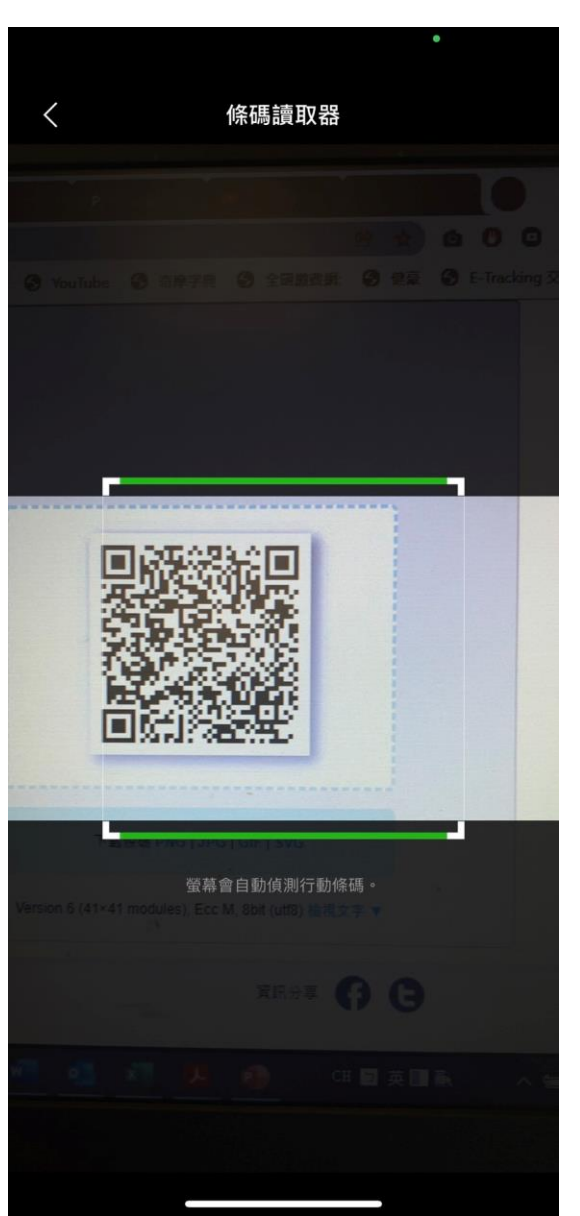

### 5.1 確認金額及身分證字號 1:27 **○** < 綜合所得稅結算申報自繳稅款 X 繳款類別 綜合所得稅結算申報自繳稅款 (15001)所屬年度 110 本次繳稅金額 NTD. 0 請輸入納稅義務人身分證統一編號 備註 1. 以電子支付帳戶繳納稅款,不限繳納納稅義務人本人稅款, 亦無法取消或更正。 2. QR code 自動帶入金額,可自行修改。 3. 身分證統一編號為必要欄位,填寫完成後進入下一步。 一卡通MINEY 本服務由一卡通公司提供

取消

### 5.2 輸入完成

| 1:28                                                                           | ? 🔳                        |                                                                                                    |
|--------------------------------------------------------------------------------|----------------------------|----------------------------------------------------------------------------------------------------|
| く 綜合所得利                                                                        | 稅結算申報自繳稅款 >                | < compared by the second second s |
| 繳款類別                                                                           | 綜合所得稅結算申報自繳稅款<br>(15001)   |                                                                                                    |
| 所屬年度                                                                           | 110                        |                                                                                                    |
|                                                                                |                            |                                                                                                    |
| 本次繳稅金額 NTD.                                                                    |                            |                                                                                                    |
| 100                                                                            |                            |                                                                                                    |
| 請輸入納稅義務人身分證統一                                                                  | 一編號                        |                                                                                                    |
| A196856399                                                                     |                            | >                                                                                                    |
|                                                                                |                            |                                                                                                    |
| 備註<br>1. 以電子支付帳戶繳納                                                             | 税款,不限繳納納稅義務人本人稅款,          |                                                                                                    |
| <ul> <li>亦無法取消或更正。</li> <li>2. QR code 自動帶入金</li> <li>3. 良分證統一編號為必認</li> </ul> | 註1. QR code 自動             | 帶入金額,但                                                                                                    |
| 3. 因力应抗 副型加速力;                                                                 | 民眾可目行填寫/修 <br>  註2.身分證號為必要 | 坎<br>要欄位,不自                                                                                                    |
|                                                                                | 動帶入                        |                                                                                                    |
|                                                                                |                            |                                                                                                    |
| 輸入金額與身<br>空號後方可進                                                               | 分證                         |                                                                                                    |
| 一步                                                                             | <br>一卡通 M@NEY              | ,                                                                                                    |
|                                                                                | 本服務由一卡通公司提                 | (#                                                                                                    |
| 取消                                                                             | 付款                         |                                                                                                    |

### 5.3 代繳注意事項

| 2:43                                              | O 🚺                                                    |
|---------------------------------------------------|--------------------------------------------------------|
|                                                   | 阜申報自繳稅款 🛛 🗙 🗙                                          |
| 繳款類別                                              | 綜合所得稅結算申報自繳稅款<br>(15001)                               |
| 所屬年度                                              | 110                                                    |
|                                                   |                                                        |
| 本次繳稅金額 NTD.                                       |                                                        |
| 1                                                 |                                                        |
| 請輸入(かな)主文   白八秋(六 )65%                            |                                                        |
| F12 注意                                            | 事項                                                     |
| 提醒您,您非納稅義<br>納稅義務人繳納紀錄<br>(備註 以差額進行本次交易<br>網路繳稅服) | 務人本人,請先確認<br>,如有繳納紀錄,請<br>。(相關繳納明細請至<br><u>務網站</u> 查詢) |
| 2. 取消<br>3.                                       | 確定                                                     |
| _                                                 |                                                        |
| 註3:系統比對納<br>否與電支帳戶所<br>不同跳代繳警示<br>進入步驟6。          | 的稅義務人ID是<br>有人相同,如<br>,相同則直接                           |
|                                                   | 一 卡通 M③NEY<br>本展務由一十團公司推供                              |
| 取消                                                | 付款                                                     |

### 6.確認繳費資訊

| 1:28      |       | 🗢 🔳                  |
|-----------|-------|----------------------|
| <         | 繳稅確認  | ×                    |
| 繳款類別      | 綜合所得種 | 挩結算申報自繳稅款<br>(15001) |
| 付款方名稱     |       | 測試,八                 |
| 付款方一卡通MON | EY帳號  | 15 12                |
| 交易時間      | 2     | 022-04-07 13:28      |
| 所屬年度      |       | 110                  |
| 納稅義務人身分證約 | 统一編號  | A1968*****           |
| 累積已繳金額    |       | 25100                |

交易金額

- - - -

NT\$100

| <ol> <li>以電子支付帳戶繳納綜所稅自總<br/>一編號。</li> <li>以電子支付帳戶繳納稅款,不限</li> </ol>                      | 就税款請輸入納税義務人身分證統<br>見繳納納税義務人本人稅款,亦無 |
|------------------------------------------------------------------------------------------|------------------------------------|
| <ul> <li>註4:</li> <li>1.身分證字號隙</li> <li>2.若電支帳號與</li> <li>相同,則顯示調</li> <li>碼。</li> </ul> | ∰碼。<br>與帳單身分證字號<br>亥金額‧不同則隱        |
|                                                                                          | — 卡通 M@NEY<br>本展務由一卡通公司提供          |
| 取消                                                                                       | 下一步                                |

交易金額

1

以電子又內帳尸繳納師所祝日繳祝

取消

### 7.交易再確認

| 🗢 🗖                   |       | 1:28     |  |
|-----------------------|-------|----------|--|
| <b>兑確認</b>            | 繳稅確認  | <        |  |
| 綜合所得稅結算申報自繳稅<br>(1500 | 綜     | 繳款類別     |  |
| 測試,.                  |       | 付款方名稱    |  |
| 1! 3                  | NEY帳號 | 付款方一卡通MC |  |
| 2022-04-07 13:2       |       | 交易時間     |  |
| 11                    |       | 所屬年度     |  |
| A1968***              | 登統一編號 | 納稅義務人身分割 |  |
| 2510                  |       | 累積已繳金額   |  |
|                       |       |          |  |

付款再確認

-->

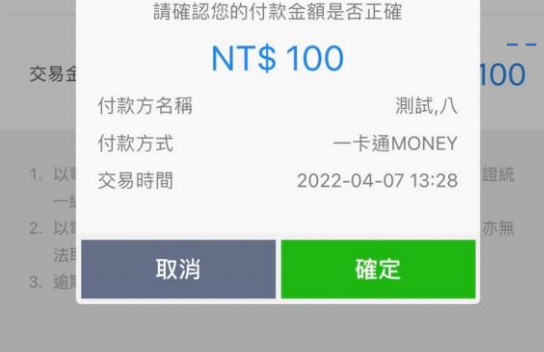

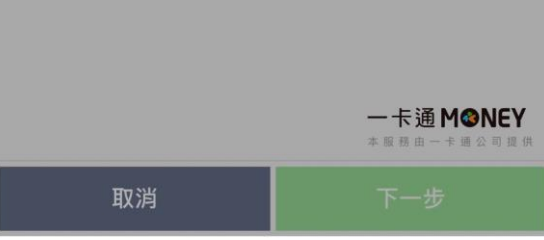

#### 8.密碼確認頁

| 1:28                   |                                               | <b>? •</b><br>X                 |  |
|------------------------|-----------------------------------------------|---------------------------------|--|
| 一卡通<br><sub>請輸入一</sub> | <b>MONEY (iPASS</b><br>密碼<br>卡通MONEY (iPASS一卡 | <b>一卡通)</b><br><sup>通)密碼。</sup> |  |
| _                      | 卡通 MONEY 登入 ID <b>tax0</b>                    | 007                             |  |
|                        | 忘記密碼?<br>使用 Face ID                           |                                 |  |
|                        |                                               | 一卡通MONEY                        |  |
| 1                      | 2                                             | 3                               |  |
| 4                      | 5                                             | 6                               |  |
| 7                      | 8                                             | 9                               |  |
|                        | 0                                             | $\langle \times \rangle$        |  |

### 9.1 等待財金回覆交易狀態

| 1:28          | 🗢 🔳                      |
|---------------|--------------------------|
| <             | 繳稅確認 ×                   |
| 繳款類別          | 綜合所得稅結算申報自繳稅款<br>(15001) |
| 付款方名稱         | 測試,八                     |
| 付款方一卡通MONEY帳號 | 虎 15 32                  |
| 交易時間          | 2022-04-07 13:28         |
| 所屬年度          | 110                      |
| 納稅義務人身分證統一編   | 號 A1968*****             |
| 累積已繳金額        | 25100                    |
|               |                          |

您的繳費正在處理中,請

您耐心等候並請勿關閉

以電子支付帳戶繳納稅款,不限繳納納稅義務人本人稅款,亦無

APP •

逾期繳納、外僑案件,無法利用本項服務繳稅。

\$100

身分證統

一卡通M◎NEY

本服務由一卡通公司提供

#### 9.2繳稅完成並收到LINE推播

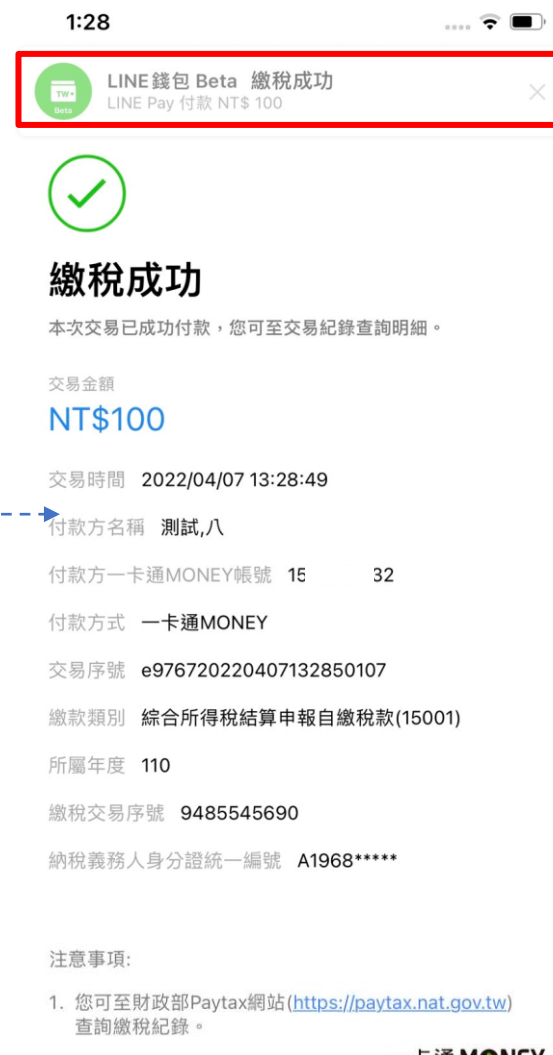

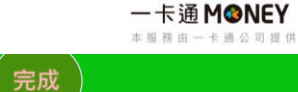

### 10.LINE推播訊息可點選帳戶記錄

|     | :19                                                            |                                             | ~~~ @ <b>[4</b> ] |
|-----|----------------------------------------------------------------|---------------------------------------------|-------------------|
| < 1 | LINE錢包 Beta                                                    | Q                                           | ≡ Ξ               |
|     |                                                                |                                             | 下午4:05            |
|     | (十主)                                                           |                                             |                   |
|     |                                                                |                                             |                   |
|     | NT\$ 1                                                         |                                             |                   |
|     | 付款完成。                                                          |                                             |                   |
|     | 2022.04.07 16:29 (GMT                                          | +0800)                                      |                   |
|     | 商店名稱                                                           | 國稅/地方稅款                                     |                   |
|     | 付款後餘額                                                          | NT\$ 7,312                                  |                   |
|     |                                                                |                                             |                   |
| -   | 一卡通 MON                                                        | IEY 紀錄                                      |                   |
|     |                                                                |                                             |                   |
|     |                                                                |                                             | TA 4:00           |
|     |                                                                |                                             | 下午4:29            |
|     | 付款                                                             | LINE Pay                                    | 下午4:29            |
|     | 付款<br><b>NTC 1</b>                                             | LINE Pay                                    | 下午4:29            |
|     | 付款<br>NT\$1                                                    | LINE Pay                                    | 下午4:29            |
|     | 付款<br>NT\$1<br>付款完成。                                           | LINE Pay                                    | 下午4:29            |
|     | 付款<br>NT\$1<br>付款完成。<br>2022.04.07 16:29 (GMT                  | <b>LINE Pay</b>                             | 下午4:29            |
|     | 付款<br>NT\$1<br>付款完成。<br>2022.04.07 16:29 (GMT<br>商店名稱          | <b>LINE Pay</b><br>+0800)<br>國稅/地方稅款        | 下午4:29            |
|     | 付款<br>NT\$1<br>付款完成。<br>2022.04.07 16:29 (GMT<br>商店名稱<br>付款後餘額 | LINE Pay<br>+0800)<br>國稅/地方稅款<br>NT\$ 7,311 | 下午4:29            |
|     | 付款<br>NT\$1<br>付款完成。<br>2022.04.07 16:29 (GMT<br>商店名稱<br>付款後餘額 | LINE Pay<br>+0800)<br>國稅/地方稅款<br>NT\$ 7,311 | 下午 4:29           |
|     | 付款<br>NT\$1<br>付款完成。<br>2022.04.07 16:29 (GMT<br>商店名稱<br>付款後餘額 | LINE Pay<br>+0800)<br>國稅/地方稅款<br>NT\$ 7,311 | 下午4:29            |
|     | 付款<br>NT\$1<br>付款完成。<br>2022.04.07 16:29 (GMT<br>商店名稱<br>付款後餘額 | LINE Pay<br>+0800)<br>國稅/地方稅款<br>NT\$ 7,311 | 下午4:29            |

\_\_\_\_

#### 11.帳戶記錄(點選進入詳細資訊) 5:19 .... ല 🗲 Х 一卡通MONEY紀錄 全部 收入 支出 過去一個月 $\sim$ 生活繳費 國稅/地方稅款 NT\$ -1 餘額 NT\$ 4,802 交易手續費 一卡通票證股份有限公司 NT\$ -8 餘額 NT\$ 4,803 生活繳費 聯邦商業銀行股份有限公司 NT\$ -2,500 餘額 NT\$ 4,811 生活繳費 國稅/地方稅款 NT\$ -1 餘額 NT\$ 7,311 生活繳費 國稅/地方稅款 NT\$ -1 餘額 NT\$ 7,312 儲值(存款帳戶) ----一卡通 M<sup>I</sup> NEY 本服務由一卡通公司提供

#### 12.交易結果頁

| 5:19 |                              | ം ര 🗗 |
|------|------------------------------|-------|
| <    | 交易詳細資訊                       | ×     |
|      |                              |       |
| 交易類別 | 生活繳費                         |       |
| 交易日期 | 2022.04.07 17:16:12 (GMT+080 | 0)    |
| 交易序號 | e986920220407171612047       |       |
| 交易方法 | 一卡通MONEY                     |       |
| 交易金額 | NT\$ -1                      |       |
| 交易後餘 | 額 NT\$ 4,802                 |       |
| 繳款類別 | 綜合所得稅結算申報自繳稅款(15             | 001)  |
| 所屬年度 | 110                          |       |
| 繳稅交易 | <b>茅號 9485554692</b>         |       |
| 納稅義務 | 人身分證統一編號 A1968*****          |       |

----

一卡通 M⊗NEY 本服務由一卡通公司提供

### D.電支帳戶繳稅流程-綜合所得稅結算申報自繳稅款(交易失敗)

### 9.1 等待財金回覆交易狀態

| 5:08                                | ull 🗟 🕞                |
|-------------------------------------|------------------------|
| く繳稅確認                               | ×                      |
| 費用類型 綜合                             | 所得稅結算申報繳稅              |
| 付款方夕稱                               | (15001)                |
| 付款方一卡通MONEY帳號                       | 15 )6                  |
| 交易時間                                | 2022-03-16 17:06       |
| 所屬年度                                | 110                    |
| 納稅義務人身分證統一編號                        | C1572*****             |
| 累積已繳金額                              | ****                   |
|                                     |                        |
| _                                   |                        |
| 交易金額 您的繳費正在處理中<br>您耐心等候並請勿關<br>APP。 | Þ,請 <b>,,000</b><br>關閉 |
| 1. 稅捐繳款只能使用一下週MUNEY支付。              |                        |
| 2. 繳款服務由財金資訊股份有限公司提供。               |                        |
| 3. 請確認繳款資訊,一旦交易成功不得取消或              | 更正交易。                  |
|                                     |                        |
|                                     |                        |
|                                     |                        |
|                                     |                        |
|                                     |                        |
|                                     |                        |
|                                     | 一卡通 M@NFY              |
|                                     | 本服務由一卡通公司提供            |
| 取消                                  | 下一步                    |
| - 4///3                             |                        |

\_\_\_\_

#### 9.2 顯示交易未完成訊息, 並引導至交易紀錄頁查詢 5:08

| <             | 繳稅確認   |          | ×               |
|---------------|--------|----------|-----------------|
| 費用類型          |        | 綜合所得稅結算  | 申報繳稅<br>(15001) |
| 付款方名稱         |        |          | 張,數衫            |
| 付款方一卡通MONEY帳號 | 5<br>5 | 15       | )6              |
| 交易時間          |        | 2022-03- | 16 17:06        |
| 所屬年度          |        |          | 110             |
| 納稅義務人身分證統一編署  | 諕      | C1       | 572****         |
| 累積已繳金額        |        |          | ****            |

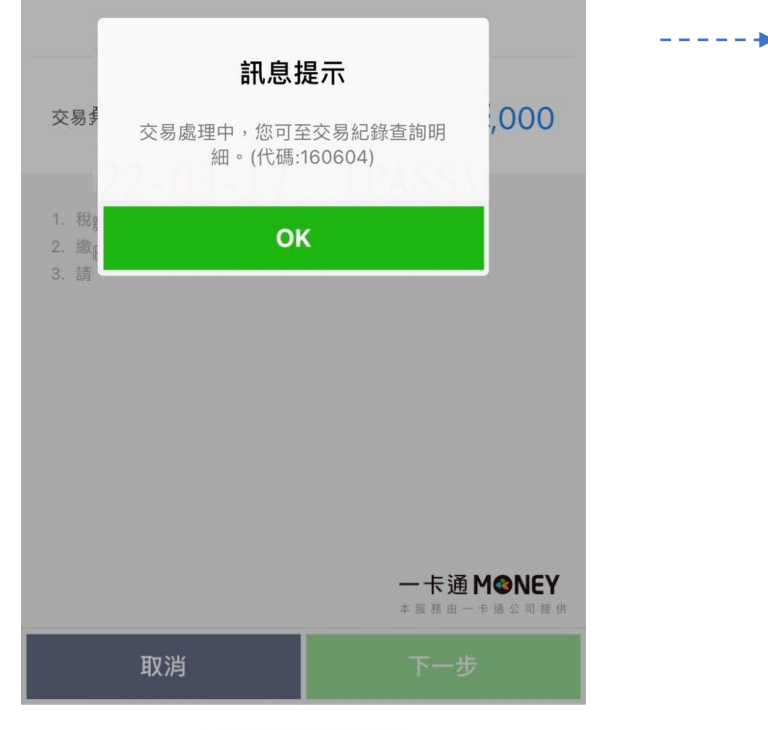

### 10.LINE推播訊息

| 12.      | 11:34                                                                                                    |                                                                                                    | ••••          | ල<br>ම<br>ම                                                                                      |                       |
|----------|----------------------------------------------------------------------------------------------------|----------------------------------------------------------------------------------------------------|---------------|--------------------------------------------------------------------------------------------------|-----------------------|
| <        | LINE錢包 Beta                                                                                                    | Q                                                                                                    | Ξ             | ] ≡                                                                                              |                       |
|          | 能重複繳款,請至 Payt<br>打財金客服電話 0800-<br>將您 2022/01/07 11:32:<br>繳納的房屋稅-定期開僅<br>2753 元退還至您的 LIN<br>戶,若您尚未透過其他<br>新嘗試。<br>如有其他疑問,請與 LII<br>服中心聯繫。                   | tax網站查詢或撥<br>767-168,我們已<br>15透過生活繳費<br><sup>放稅</sup> 款 (11201)<br>E Pay Money帳<br>方式繳費,可再重<br>NE Pay Money客     |               |                                                                                                  |                       |
|          | 註: 收到<br>則立即驾<br>LINE錢行                                                                                                    | 財金公司四<br>發送交易失<br>回,並同時                                                                                          | 回傳<br>敗<br>弱退 | ₽交易∮<br>推播至<br>還繳款                                                                               | 失敗電文・<br> 用戶<br> (金額。 |
|          | 生活繳費失敗通知<br>因繳稅流程中斷(錯誤作<br>能重複繳款,請至 Payl<br>打財金客服電話0800-<br>將您2022(01/071134<br>繳納的綜合所得稅結算<br>2753元退還至您的LIN<br>戶,若您尚未透過其他<br>新嘗試。<br>如有其他疑問,請與LII<br>服中心聯繫。 | 代碼 2999),您可<br>tax網站查詢或撥<br>767-168,我們已<br>:03透過生活繳費<br>申報繳稅(15001)<br>E Pay Money帳<br>方式繳費,可再重<br>NE Pay Money客 |               |                                                                                                  |                       |
|          | LINE Pay Mone                                                                                                    | ey 帳戶紀錄                                                                                                    |               | 上午11:34                                                                                          |                       |
| LIN<br>確 | E Pay ぞう<br>記絵額<br>EE Pay 精選內容                                                                                                    | 作<br>集贴<br>LINE Points                                                                                           | 持有            | ◎<br>●<br>●<br>●<br>●<br>●<br>●<br>●<br>●<br>●<br>●<br>●<br>●<br>●<br>●<br>●<br>●<br>●<br>●<br>● |                       |
|          |                                                                                                    | 選單▼                                                                                                    |               |                                                                                                  |                       |

### D.電支帳戶繳稅流程-綜合所得稅結算申報自繳稅款(交易失敗)

### 11一卡通帳戶交易記錄

| 11:3     | 35          |            | I Q 🗩                            |
|----------|-------------|------------|----------------------------------|
|          |             | 一卡通MONEY紀錄 | ×                                |
|          | 全部          | 收入         | 支出                               |
| 過去-      | ─個月         |            | ~                                |
|          |             |            |                                  |
| 2022/01/ | 07 11:34:04 |            | 生活繳費 - 交易失敗                      |
| 國稅/均     | 也方稅款        |            | NT\$ 2,753<br>餘額 NT\$ 9,535      |
|          |             |            |                                  |
| 2022/01/ | 07 11:34:03 |            | 生活繳費                             |
| 國稅/均     | 也方稅款        |            | NT\$ -2,753                      |
|          |             |            | <b>除額 NT\$ 6,782</b>             |
| 2022/01/ | 07 11:32:17 |            | 生活繳費 - 交易失敗                      |
| 國稅/均     | 也方稅款        |            | NT\$ 2,753                       |
|          |             |            | 餘額 NT\$ 9,535                    |
| 2022/01/ | 07 11:32:15 |            | 生活繳費                             |
| 國稅/均     | 也方稅款        |            | NT\$ -2,753                      |
|          |             |            | 餘額 NT\$ 6,782                    |
| 2022/01/ | 07 11:25:55 |            | 生活繳費                             |
| 國稅/均     | 也方稅款        |            | NT\$ -1                          |
|          |             |            | 餘額 NT\$ 9,535                    |
| 2022/01/ | 07 09:15:11 |            | 生活繳費 - 交易失敗                      |
|          |             | -          | - <b>卡通 M⊗NEY</b><br>▲服務由一卡通公司提供 |

### 12.1 扣款之詳細資訊

| 11:35 |                               | I © 🔲 |
|-------|-------------------------------|-------|
| <     | 交易詳細資訊                        | ×     |
|       |                               |       |
| 交易類別  | 生活繳費                          |       |
| 交易日期  | 2022.01.07 11:34:03 (GMT+0800 | ))    |
| 交易序號  | e047620220107113403320        |       |
| 交易方法  | 一卡通MONEY                      |       |
| 交易金額  | NT\$ -2,753                   |       |
| 交易後餘額 | 湏 NT\$ 6,782                  |       |
| 繳款類別  | 綜合所得稅結算申報繳稅(15001)            |       |
| 所屬年度  | 110                           |       |
| 納稅義務。 | 人身分證統一編號 A1968*****           |       |

### 12.2 退款之詳細資訊

| 11:35 |                               | •••• •• |
|-------|-------------------------------|---------|
| <     | 交易詳細資訊                        | Х       |
|       |                               |         |
| 交易類別  | 生活繳費 - 交易失敗                   |         |
| 交易日期  | 2022.01.07 11:34:04 (GMT+0800 | )       |
| 交易序號  | e047620220107113403320        |         |
| 交易方法  | 一卡通MONEY                      |         |
| 交易金額  | NT\$ 2,753                    |         |
| 交易後餘額 | 頁 NT\$ 9,535                  |         |
| 繳款類別  | 綜合所得稅結算申報繳稅(15001)            |         |
| 所屬年度  | 110                           |         |
| 納稅義務。 | 人身分證統一編號 A1968*****           |         |

註: 收到財金公司回傳交易失敗電文, 則立即發送交易失敗推播至用戶 LINE錢包, 並同時退還繳款金額。

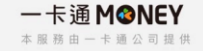